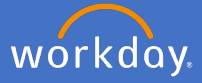

Each calendar year, fixed term and continuing employees with a contract of 12 months or longer and those employed at the university for 12 months or longer will be subject to a performance review. As a supervisor of a professional or executive staff member, follow the below steps to complete the review in Workday. Please note, the process in Workday records the performance conversation between supervisor and team member. Please hold open conversation with your team members as they set their goals and the review process takes place each year.

People and Culture will trigger a task for all Professional and Executive staff to complete a goal setting task in the first quarter each year. A further task in the final quarter of the calendar year will be triggered for a performance review.

Once your team member/s complete their goal setting task, as a supervisor, you will receive a *Set Content* task to review and approve each team member's goals and proposed development items for that calendar year.

### 1. Professional and Executive Goal review

To complete the goal review for your team member, complete the following:

1.1 Open your inbox

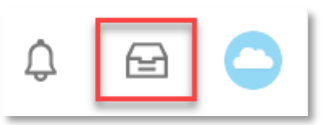

1.2 Select the Set Content: Professional and Executive Staff Goal Setting task.

| Inbox                                                             |                             |                                                                       |
|-------------------------------------------------------------------|-----------------------------|-----------------------------------------------------------------------|
| Actions Viewing: All  V                                           | Archive                     | Review<br>Set Content: Professional and Executive Staff Goal Setting: |
| Set Content: Professiona<br>Setting:<br>1 hour(s) ago - Effective | al and Executive Staff Goal | 1 hour(s) ago - Effective 31/12/2020                                  |

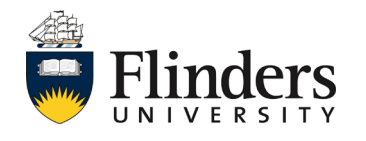

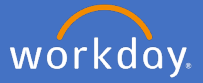

1.3 Read through the section for *Goals for the year ahead* as well as the *Training and Development Plan* items entered by your team member.

| Review                                                                                                    | and Executive Staff Goal Setting:                            | (Actions)                                 |                                             |  |
|----------------------------------------------------------------------------------------------------|--------------------------------------------------------------|-------------------------------------------|---------------------------------------------|--|
| 1 hour(s) ago - Effective 31/12/2020                                                                                                    |                                                              |                                           |                                             |  |
|                                                                                                    |                                                              |                                           |                                             |  |
| The Professional Performance and Development Review                                                                                                    | framework is designed to ensure an engaging focus on si      | taff development and performance. The obj | ectives of the goal setting process are to: |  |
| Ensure alignment of agreed individual goals and p                                                                                                    | priorities with the University and College/Portfolio goals a | nd priorities                             |                                             |  |
| <ul> <li>Ensure performance embraces University values</li> <li>Ensure staff capabilities are developed in line with</li> <li>Ensure opportunities to further develop skills are in</li> </ul> | h agreed priorities<br>identified and actioned               |                                           |                                             |  |
| <ul> <li>Provide a mechanism of monitoring performance</li> </ul>                                                                                                    | and behaviours of staff with a view of continual improver    | ment.                                     |                                             |  |
|                                                                                                    |                                                              |                                           | 0                                           |  |
| Goals for the Year Ahead                                                                                                    |                                                              |                                           |                                             |  |
|                                                                                                    |                                                              |                                           |                                             |  |
| Goal *                                                                                                    |                                                              |                                           |                                             |  |
| Example goal                                                                                                    |                                                              |                                           |                                             |  |
| Relates To                                                                                                    |                                                              |                                           |                                             |  |
| Knowledge (Competency)                                                                                                    |                                                              |                                           |                                             |  |
| Category                                                                                                    |                                                              |                                           |                                             |  |
| Professional                                                                                                    |                                                              |                                           |                                             |  |
| Currents.                                                                                                    |                                                              |                                           |                                             |  |
| Supports                                                                                                    |                                                              |                                           |                                             |  |
| Due Date                                                                                                    |                                                              |                                           |                                             |  |
|                                                                                                    |                                                              |                                           |                                             |  |
| Status                                                                                                    |                                                              |                                           |                                             |  |
| Not Started                                                                                                    |                                                              |                                           |                                             |  |
|                                                                                                    |                                                              |                                           |                                             |  |
| Training and Development Plan                                                                                                    |                                                              |                                           |                                             |  |
|                                                                                                    |                                                              |                                           |                                             |  |
| Development Item *                                                                                                    |                                                              |                                           |                                             |  |
| Example item                                                                                                    |                                                              |                                           |                                             |  |
| Additional Information                                                                                                    |                                                              |                                           |                                             |  |
|                                                                                                    |                                                              |                                           |                                             |  |
| Relates To                                                                                                    |                                                              |                                           |                                             |  |
| Kiuniciye (Cumperney)                                                                                                    |                                                              |                                           |                                             |  |
| Approve Send Back                                                                                                    | Close                                                        |                                           |                                             |  |

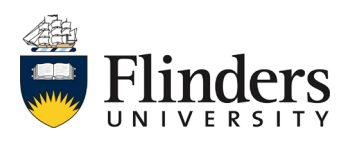

1.3 cont.. If in agreeance with the goals and development items, add a comment and select *Approve*. If you do not agree or wish for further items to be entered or amendments made to entered items, select *Send Back* 

|          | enter your comment                     |
|----------|----------------------------------------|
| Appr     | ove Send Back Close                    |
| Send I   | Back                                   |
| To *     | search :≡<br>× - Set<br>Review Content |
| Reason * |                                        |
| S        | ubmit Cancel                           |

If you do *Send Back* the task to your team member, once your team member has completed the task again, it will come back to you for steps 1 - 3 to be completed.

Once the Professional and Executive Staff Goal task/s are approved, there is no further action until People and Culture initiate the Professional and Executive Review process in the final quarter of the year.

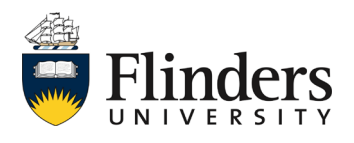

workday

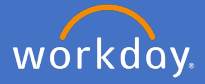

## 2. Professional and Executive Performance Review

In the final quarter of each calendar year, People and Culture will initiate the Professional and Executive Review process. As a supervisor, this is when you are prompted to complete a discussion with each team member on their goals and development items created during the goal setting task and reflect on their performance throughout the year.

Each team member will first complete a self evaluation within Workday. Once they complete their task and submit it for your review, as a supervisor, you will first receive an option to seek further feedback on the employee by way of *Get Feedback* task.

2.1 Open your inbox

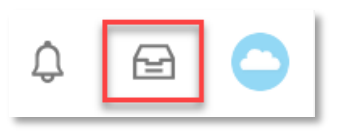

2.2 Select the *Professional and Executive Staff Performance Review* task. This is a *Get Feedback* task.

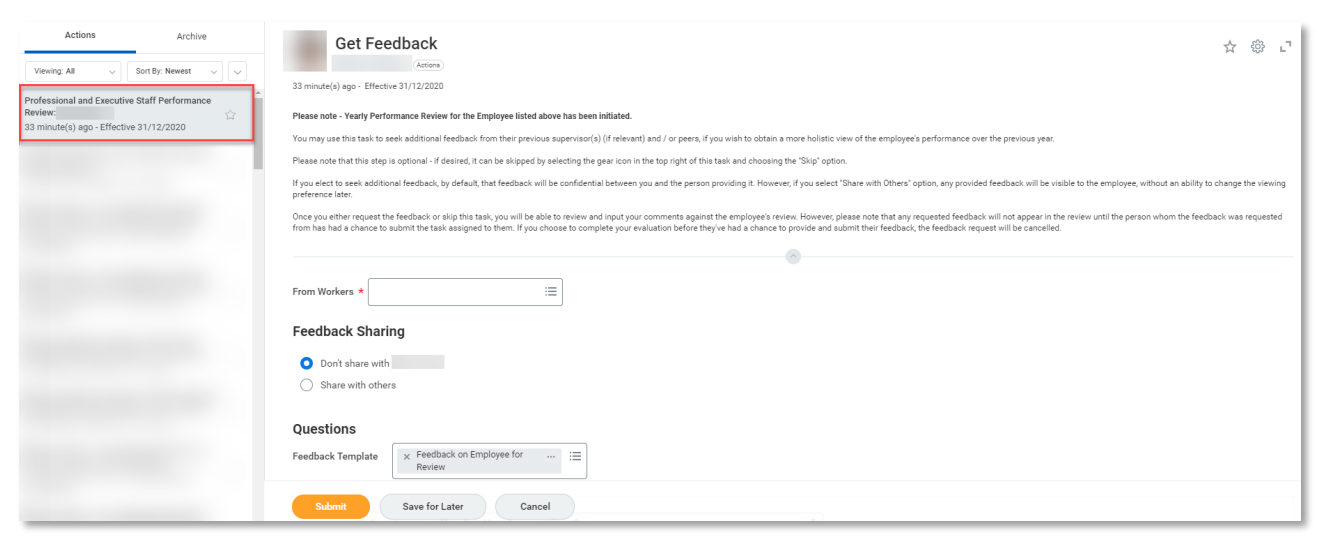

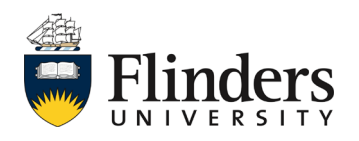

2.3 If you wish to seek additional feedback, in the *From Workers* field enter the name of the employee you wish to seek feedback from for your team member. This could be an old supervisor or peer(s) of the team member. As a supervisor, you are able to select any employee.

| From Workers * | := | ] |
|----------------|----|---|
|                |    | J |

Should you not require feedback from another employee, you may skip this task. To do so, Click the settings wheel in the top right of the task and select *Skip this Task.* Add a *Skip Reason* and click *Ok.* 

| Manual Seno<br>Skip This Tat<br>View Details | d Back                                                                                                    |
|----------------------------------------------|----------------------------------------------------------------------------------------------------|
| Skip This T                                  | ask                                                                                                    |
| 8 day(s) ago - Due 20/                       | 11/2020; Effective 16/03/2020                                                                                                    |
| You have opted to Skip                       | o this Task. The Task will have a status of 'Manually Skipped' in Process History. Please enter any optional reason for this action. Your reason comments will also be available in Process History. |
| Business Process                             | Professional and Executive Staff Performance Review:                                                                                                    |
| Step                                         | Get Feedback from Review                                                                                                    |
| Skip Reason                                  |                                                                                                    |
|                                              | ОК Сапсе                                                                                                    |

2.4 If you choose to seek feedback, select the *Feedback Sharing* option you require. Either, *Don't share with* the team member or, *Share with others* which allows the feedback to be known to the team member.

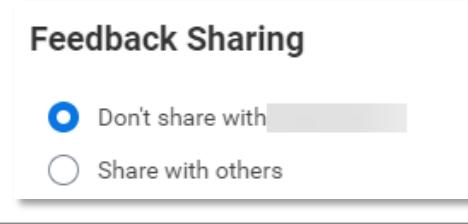

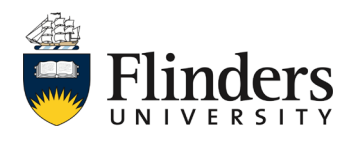

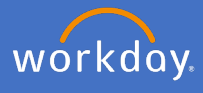

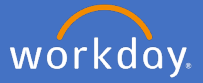

2.5 Under the *Questions* section, the *Feedback on Employee for Review* will pre-populate in the *Feedback Template* field.

| Questions         |                                      |        |
|-------------------|--------------------------------------|--------|
| Feedback Template | × Feedback on Employee for<br>Review | <br>∷≡ |

2.6 The *Feedback on Employee for Review* template selected will populate a series of six questions. Edit, add or remove any question for the feedback as required.

| Questions      |                                                                                                    |                 |
|----------------|----------------------------------------------------------------------------------------------------|-----------------|
| Feedback Templ | ate × Feedback on Employee for … :=<br>Review                                                                                                    |                 |
| Question *     | Format       ∨       B       I       U       A       ∨       !≣       %         Has this employee maintained the same or better quality of work as previous years? If new to the University, has he/she established a good foundation to base improvement on? | R.              |
| Remove         |                                                                                                    |                 |
| Question *     | Format $\checkmark$ BIU $\underline{A}$ $\checkmark$ $i \equiv 1$ $\Im$ Does this employee ensure that his/her actions consistently reflect Flinders University's mission statement and values?                                                               | M.              |
| Remove         |                                                                                                    |                 |
| Question *     | Format $\checkmark$ $B$ $I$ $U$ $A$ $\checkmark$ $i \equiv$ $\Im$ Is this employee well regarded by colleagues and able to interact easily with a diverse workforce?                                                                                          | 12 <sup>2</sup> |
| Remove         |                                                                                                    |                 |

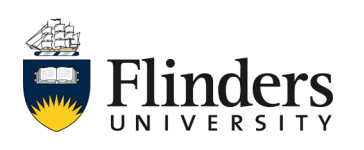

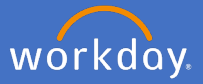

2.7 Enter any additional comments for the employee giving feedback and select *Submit*.

| enter your | comment               |               |
|------------|-----------------------|---------------|
| Submit     | Save for Later Cancel | – 2 hours ago |

2.8 Once the *Get Feedback* task has been completed or skipped, you will receive a new task in your inbox, *Manager Evaluation: Professional and Executive Staff Performance Review.* 

Please note, if you have requested feedback in the previous step but you choose to complete this next step before the feedback has been received, the feedback requests will be cancelled and will not be recorded. It is recommended to wait to complete this step until all feedback from the previous step has been received.

Click on Go to Guided Editor.

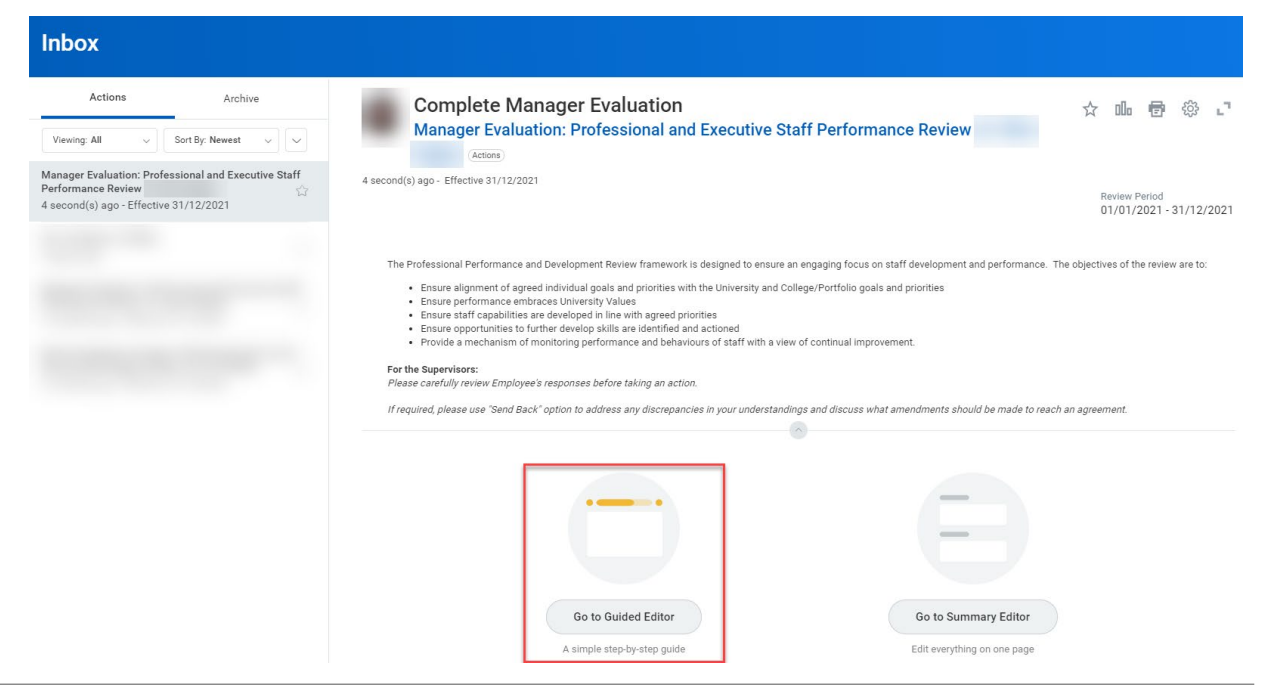

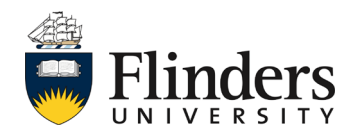

2.9 Go through each section and review the information your team member has included. The first of these sections is *Review of Goals.* Add a *Manager Evaluation Comment* against each goal.

|                                                                                                    | Review of Goals ~                  |
|----------------------------------------------------------------------------------------------------|------------------------------------|
|                                                                                                    | Review of Goals                    |
| Reflecting on the performance and achievements throughout the year, provide comments on meeting the goals agreed at   | Review of Training and Development |
| In responding, also consider and include any factors that hindered you in completing any of the goals, if applicable. | Competencies                       |
|                                                                                                    | The Year in Review                 |
|                                                                                                    | Record of Discussion and Agreed    |
|                                                                                                    | Additional Eardback (if requested) |
| Goal *<br>Example goal                                                                                                | Summary                            |
|                                                                                                    | ouninary                           |
| Relates To                                                                                                    |                                    |
| Knowledge (Competency)                                                                                                |                                    |
|                                                                                                    |                                    |
| Category                                                                                                    |                                    |
| Professional                                                                                                    |                                    |
| Supports                                                                                                    |                                    |
|                                                                                                    |                                    |
| Next                                                                                                    |                                    |
|                                                                                                    |                                    |

| Manager Evaluation |  |  |
|--------------------|--|--|
|                    |  |  |
| R M                |  |  |
|                    |  |  |
|                    |  |  |
|                    |  |  |

Reminder: The review of the employee's self evaluation is the documentation of your review discussion on your employee's goals and development items prior to this task appearing in Workday.

Note: If there is a considerable discrepancy between the information the employee has provided and your understanding, please select "Send Back" from the summary page (refer step 2.25) and discuss with them what amendments should be made to reach an agreement.

2.10 Click Next.

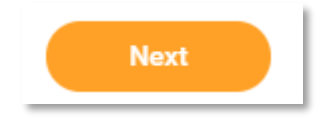

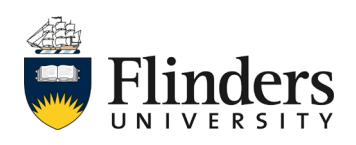

workday

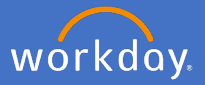

2.11 The next section is *Review of Training and Development*. Enter your *Manager Evaluation Comment* in the summary area.

| Review of Tra                                                                                                    | ining and Development ~                    |
|----------------------------------------------------------------------------------------------------|--------------------------------------------|
|                                                                                                    | <b>0</b>                                   |
| Provide confirmation that the agreed development and training items have been completed or reasons why they could not be fin | nished in the agreed timeframe.            |
| For the Professional Development items, consider and provide comments on the benefits gained by you and / or your work area  | following the completion.                  |
|                                                                                                    | •                                          |
|                                                                                                    |                                            |
| Development Item *                                                                                                    |                                            |
| Example item                                                                                                    |                                            |
| Additional Information                                                                                                    |                                            |
|                                                                                                    |                                            |
| Relates To                                                                                                    |                                            |
| Knowledge (Competency)                                                                                                    |                                            |
| Status *                                                                                                    |                                            |
| In Progress                                                                                                    |                                            |
| Add                                                                                                    |                                            |
|                                                                                                    |                                            |
| Summary                                                                                                    |                                            |
| Manager Evaluation                                                                                                    | Employee Evaluation                        |
| Comment                                                                                                    | Comment                                    |
| Format $\lor$ $B$ $I$ $U$ $A$ $\lor$ $\blacksquare$ $\heartsuit$ $\checkmark$                                                | This development item is progressing well. |
|                                                                                                    |                                            |
| Back Next                                                                                                    |                                            |
|                                                                                                    |                                            |

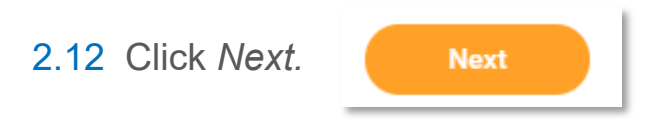

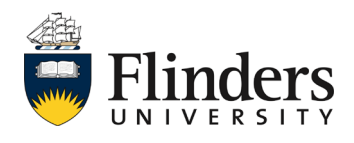

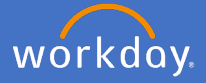

2.13 The next section is *Competencies*. Enter your *Manager Proficiency Rating* and *Comment* in each competency and the summary area.

| 0                                                                                                    | Competencies ~                                                                             | 0                                                                                    |
|----------------------------------------------------------------------------------------------------|--------------------------------------------------------------------------------------------|--------------------------------------------------------------------------------------|
| Listed below are competencies which relate to professional positions at Flinders University.<br>In consideration of the competency level expected at your classification (which can be found | by following this link: Expected Competency Levels by Professional Cla                     | ssification), please rate each competency below and describe your proficiency level. |
| Competency<br>Qualifications and / or Experience<br>Category<br>Professional Competencies<br>Description                                                                                     |                                                                                            |                                                                                      |
| Manager Evaluation Manager Proficiency Rating select one Comment Format B I U A V III S                                                                                                    | Employee Evaluation<br>Employee Proficiency Rating<br>(empty)<br>Comment                   |                                                                                      |
|                                                                                                    | select one                                                                                 | ▼                                                                                    |
|                                                                                                    | Improvement required<br>Meet the Expectations<br>Exceed the Expectations<br>Not applicable |                                                                                      |

Note: The Competencies section is not mandatory for all professional and executive staff, therefore, it may be skipped if not relevant.

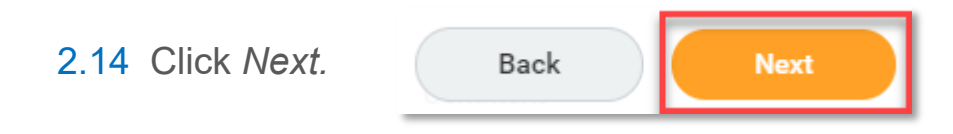

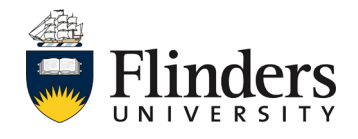

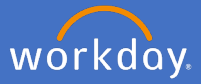

2.15 The next section is *The Year in Review*. Enter your *Manager Evaluation Answer* for each question.

| The Yea                                                                                                    | r in Review ~       |
|----------------------------------------------------------------------------------------------------|---------------------|
|                                                                                                    |                     |
| This section enables discussion and feedback on achievements and / or challenges affecting successful performance.                                                                          |                     |
| It is also the opportunity for the employee and supervisor to reflect on learnings and to provide two-way feedback.                                                                         |                     |
|                                                                                                    | $\sim$              |
| Question<br>UNIVERSITY VALUES:<br>How have you demonstrated the University's Values in your day to day role?<br>Provide examples of specific behaviours that reflect the university values. |                     |
| Manager Evaluation                                                                                                    | Employee Evaluation |
| Answer *                                                                                                    | Answer<br>Example   |
| Question<br>ACHIEVEMENTS:<br>Comment on major achievements in the last year and consider how they fit with the agreed goals set for the repo                                                | rting period.       |
| Manager Evaluation                                                                                                    | Employee Evaluation |
| Answer *                                                                                                    | Answer              |
| Back Next                                                                                                    | Example             |

|      | Manager Evaluation | Anager Evaluation                                                  |                |  |  |  |  |  |  |  |
|------|--------------------|--------------------------------------------------------------------|----------------|--|--|--|--|--|--|--|
|      | Answer *           |                                                                    |                |  |  |  |  |  |  |  |
|      | Format 🗸 🛛 B 🛛 I   | $\underline{U}$ $\underline{A}$ $\checkmark$ $   \equiv$ $\otimes$ | R <sub>M</sub> |  |  |  |  |  |  |  |
|      |                    |                                                                    | 1              |  |  |  |  |  |  |  |
| 2.16 | Click Next.        | Back                                                               |                |  |  |  |  |  |  |  |

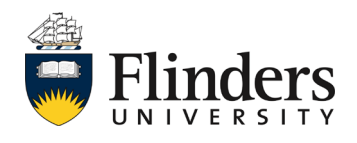

## Professional and executive goal review

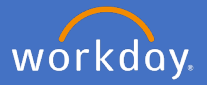

2.17 The next section is *Record of Discussion and Agreed Actions*. Enter your *Manager Evaluation Comment* regarding the outgoing review year including any agreed follow up actions and a summary of the review discussion.

|                                                                                            | Record of Discussion and Agreed Actions $\sim$                |        |  |  |  |
|--------------------------------------------------------------------------------------------|---------------------------------------------------------------|--------|--|--|--|
| S                                                                                          |                                                               | 0      |  |  |  |
| Provide overall comments regarding the outgoing review year, summarising any discussion an | d agreed follow up actions.                                   |        |  |  |  |
|                                                                                            |                                                               |        |  |  |  |
| Manager Evaluation                                                                         | Employee Evaluation                                           |        |  |  |  |
| Comment *                                                                                  | Comment<br>Actions agreed and any discussion points I wish to | raise. |  |  |  |

#### Manager Evaluation

|   | 3 | : | $\underline{A} \sim$ | ΙU | ~ B | Format |
|---|---|---|----------------------|----|-----|--------|
|   |   |   |                      |    |     |        |
|   |   |   |                      |    |     |        |
|   |   |   |                      |    |     |        |
| _ | _ |   |                      |    |     |        |

2.19 The next section is *Supporting Documents*. If, as a supervisor, you have documentation that supports the performance review click the *Add* icon.

|                                                   | Supporting Documents $\sim$ |            |
|---------------------------------------------------|-----------------------------|------------|
| 3                                                 |                             | $\diamond$ |
| Upload any supporting documentation, as relevant. |                             |            |
|                                                   |                             |            |
| Manager                                           |                             |            |
| Add                                               |                             |            |

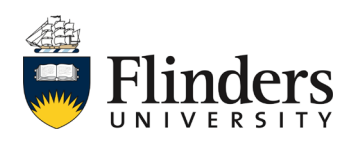

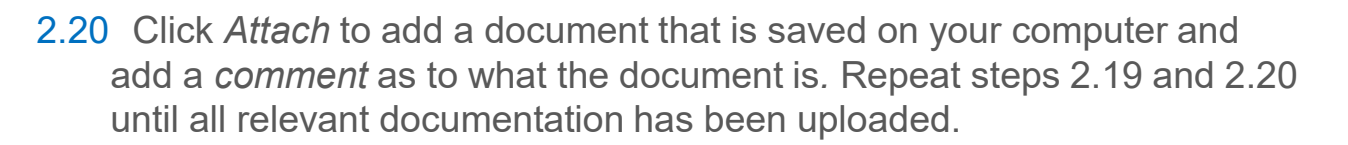

|      | Manager                        |              |      |
|------|--------------------------------|--------------|------|
|      | Evaluation Supporti<br>(empty) | ing Document |      |
|      | File Attach                    | ]            |      |
|      | <b>Updated By</b><br>(empty)   |              |      |
|      | Upload Date                    |              |      |
|      | (empty)                        |              |      |
|      |                                |              |      |
|      | > Details                      |              |      |
|      |                                |              |      |
| 2.21 | Click Next.                    | Back         | Next |

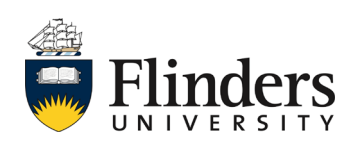

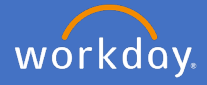

2.22 The next section is *Additional Feedback (if requested).* This section will show any feedback given to the employee by you, if requested by the employee, and / or any feedback received from other employees requested by you as the supervisor.

Review any feeback that has been provided and consider in your assessment of the employee's performance throughout the year.

|                                            |                                | Additional Fee | dback (if requested) ~ |  |
|--------------------------------------------|--------------------------------|----------------|------------------------|--|
| Below is feedback requested and provided d | uring the review year, if any. |                |                        |  |
| All Feedback                               |                                |                |                        |  |
| Back Next                                  |                                |                |                        |  |
|                                            |                                |                |                        |  |
| 2.23 Click Next.                           | Back                           | Next           |                        |  |

2.24 The final section is the *Summary*. This screen (image next page) shows the information entered in all previous sections listed as a summary. Read through the summary to ensure all information entered is correct. If any section requires amendment, click on the *Guide Me* icon in the top right of the section. This will take you back to amend the information for that section. Then click *next* through to the summary screen again.

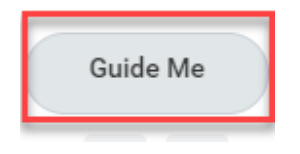

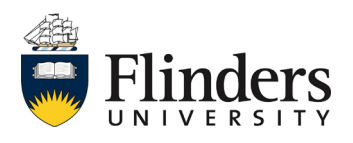

workday

# Professional and executive goal review

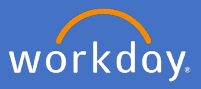

| Complete Manager Evaluation<br>Manager Evaluation: Professional and Executive Staff Performance Review                                                                                                    | $\overleftrightarrow$ | 000     | ē        | ŝ       | c,      |
|----------------------------------------------------------------------------------------------------|-----------------------|---------|----------|---------|---------|
| 4 second(s) ago - Effective 31/12/2021                                                                                                    | F                     | eview P | eriod    |         |         |
| he Professional Performance and Development Review framework is designed to ensure an engaging focus on staff development and performance. The objectives of the review are f                                                                                                    | .o:                   | 1/01/2  | 2021 - 3 | 31/12/: | 202     |
| Ensure alignment of agreed individual goals and priorities with the University and College/Portfolio goals and priorities     Ensure performance embraces University Values     Ensure staff capabilities are developed in line with agreed priorities     Ensure opportunities to further develop skills are identified and actioned     Provide a mechanism of monitoring performance and behaviours of staff with a view of continual improvement. |                       |         |          |         |         |
| 'or the Supervisors:<br>Yease carefully review Employee's responses before taking an action.                                                                                                    |                       |         |          |         |         |
| frequired, please use "Send Back" option to address any discrepancies in your understandings and discuss what amendments should be made to reach an agreement.                                                                                                    |                       |         |          |         |         |
| Review of Goals<br>Goal ★<br>Goal 1                                                                                                    |                       |         |          | Guide I | Me<br>Ø |
| Relates To                                                                                                    |                       |         |          |         |         |
| Category<br>Professional                                                                                                    |                       |         |          |         |         |
| Supports                                                                                                    |                       |         |          |         |         |
| Submit Send Back Save for Later Close                                                                                                    |                       |         |          |         |         |
| On a sum data a sum a sum late di aliale Ostera ''                                                                                                    |                       |         |          |         |         |

2.25 Once updates are completed, click Submit.

| Submit Send Back Save for Later | Close |
|---------------------------------|-------|
|---------------------------------|-------|

If there is a need for your team member to amend any section, you can send the process back to them from this summary page. Select *Send Back* and, from the *To* field, choose the team member's name followed by - *Complete Self Evaluation* and, in the *Reason* field, enter details of what needs to be amended. The Manager evaluation task will then appear again in your inbox once amendments are completed.

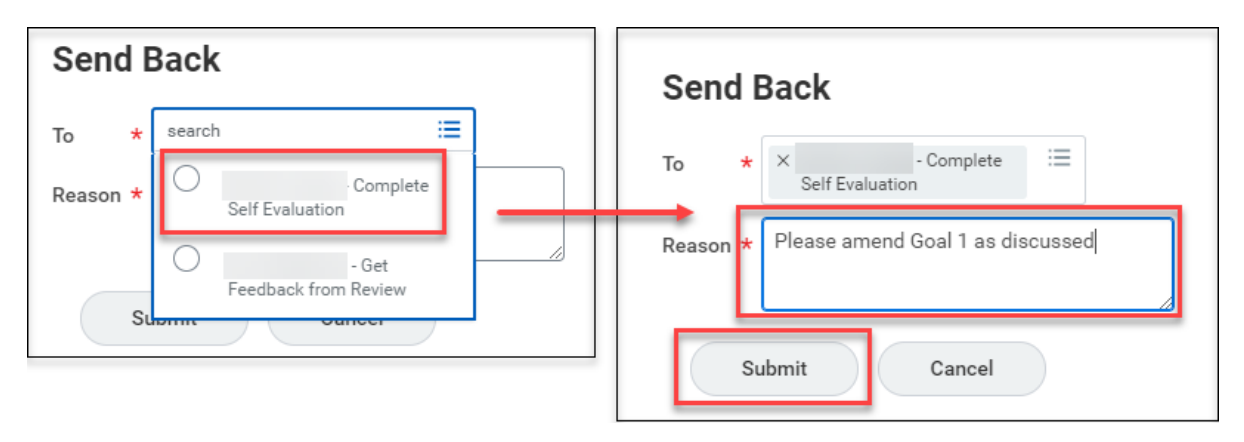

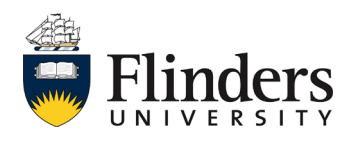

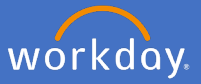

2.26 Once the *Manager Evaluation* task is submitted, the Up Next task is with the team member to *Provide Employee Review Comments* and acknowledge the review.

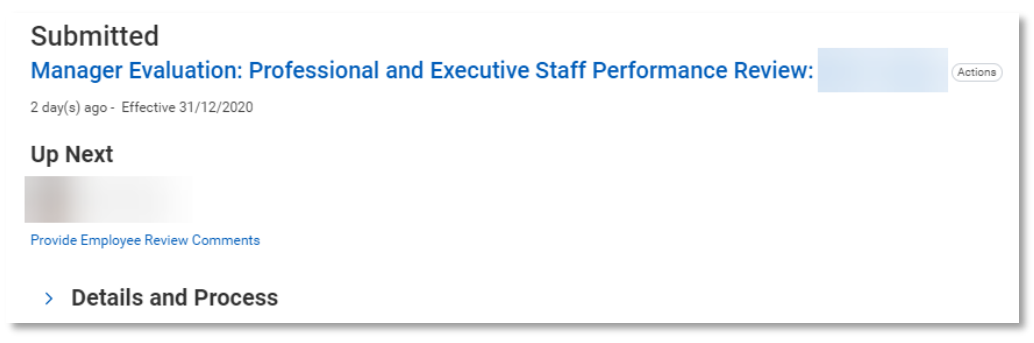

2.27 Once the employee acknowledgement task is submitted, as a supervisor, you will receive the final performance review task of *Manager Evaluation: Professional and Executive Staff Performance Review: Provide Manager Review Comments.* 

| Actions Archive                                                                                                    | Provide Manager Review Comments<br>Manager Evaluation: Professional and Executive Staff Performance Rev                        | view: (Actions)                     |
|----------------------------------------------------------------------------------------------------|----------------------------------------------------------------------------------------------------|-------------------------------------|
| Manager Evaluation: Professional and Executive<br>Staff Performance Review:<br>3 minute(s) ago - Effective 31/12/2020 | 3 minute(a) ago - Effective 31/12/2020                                                                                         |                                     |
|                                                                                                    | In acknowledging this performance review, you confirm that you have read and understand the contents of this completed perform | ance review.                        |
|                                                                                                    | Acknowledgement                                                                                                    |                                     |
|                                                                                                    | Manager Acknowledgement                                                                                                    | Employee Acknowledgement            |
|                                                                                                    | Status *                                                                                                    | Status                              |
|                                                                                                    |                                                                                                    | Acknowledge Review without Comments |
|                                                                                                    | Comment                                                                                                    | Comment                             |

Select the *Status* as Acknowledge Review without or with comments. Add *Comments* if required.

| Acknowledgement    | <ul> <li>Acknowledge Review<br/>without Comments</li> <li>Acknowledge Review<br/>with Comments</li> </ul> |                |
|--------------------|----------------------------------------------------------------------------------------------------|----------------|
| Status *           | jSearch :≡                                                                                                |                |
| Format V B I U A V | :≣                                                                                                    | N <sup>N</sup> |

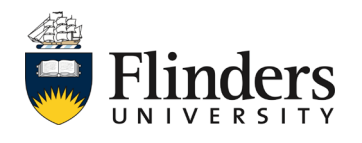

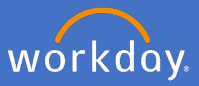

2.28 Click Submit.

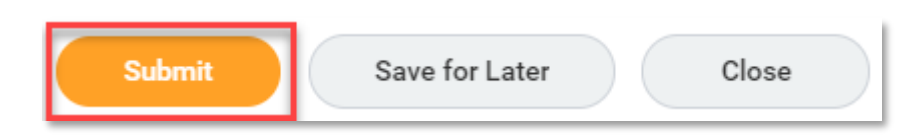

2.29 The *Success! Event submitted* screen will appear. This ends the process for Professional and Executive Staff Performance Review. Click *Done*,

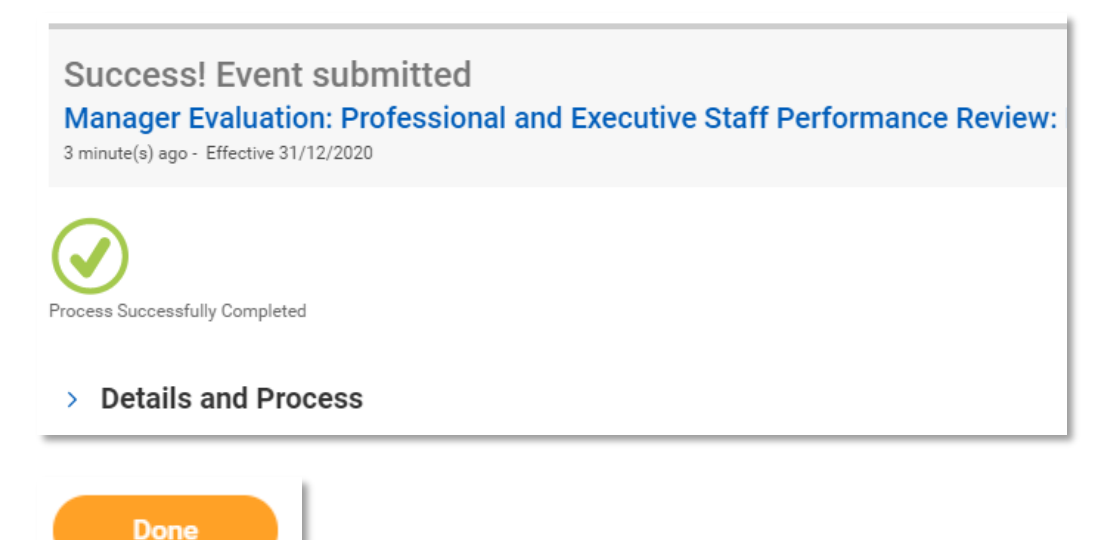

The Performance review information will sit in the Employee profile under *Performance* and *Performance Reviews.* See image next page.

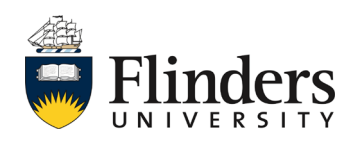

# Professional and executive goal review

|     |           |       | 0 🗗  | Individual Goals | Development Items             | Performance Reviews | Feedback Received | Feedback ( | Siven Feedback Requested | Education | Languages      |
|-----|-----------|-------|------|------------------|-------------------------------|---------------------|-------------------|------------|--------------------------|-----------|----------------|
|     |           |       |      | Completed 2 ite  | ms                            |                     |                   |            |                          |           |                |
|     |           |       |      | Review           |                               |                     |                   | Review     | v Period                 |           |                |
|     |           |       |      | 0.0              | 15 0 00 0                     |                     | Start Date        |            | End Date                 |           |                |
|     | (         |       |      | Protessional and | o Executive Staff Performance | ce Review:          | 01/01/2020        |            | 31/12/2020               | View      | Create New PDF |
|     |           |       | -    | Professional and | d Executive Staff Goal Settin | g                   | 01/01/2020        |            | 31/12/2020               | View      | Create New PDF |
|     | 8         |       | 品    | 4                |                               |                     |                   |            |                          |           |                |
| . I | hone I    | Email | Team |                  |                               |                     |                   |            |                          |           |                |
| 問   | Summary   |       |      |                  |                               |                     |                   |            |                          |           |                |
|     | Overview  |       |      |                  |                               |                     |                   |            |                          |           |                |
| ē   | Job       |       |      |                  |                               |                     |                   |            |                          |           |                |
| q   | Academic  |       |      |                  |                               |                     |                   |            |                          |           |                |
| 8   | Personal  |       |      |                  |                               |                     |                   |            |                          |           |                |
|     | Contact   |       |      |                  |                               |                     |                   |            |                          |           |                |
| 6   | Compensa  | ation |      |                  |                               |                     |                   |            |                          |           |                |
| G   | Pay       |       |      |                  |                               |                     |                   |            |                          |           |                |
| đ   | Time Off  |       |      |                  |                               |                     |                   |            |                          |           |                |
| Ē.  | Performar | nce   |      |                  |                               |                     |                   |            |                          |           |                |

This ends the process.

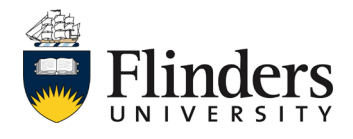

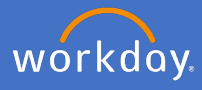